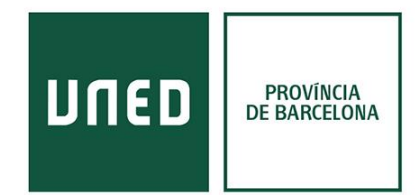

# <u>Enviar referències des del catàleg i bases de dades a</u> <u>Refworks</u>

## Catàleg de la UNED

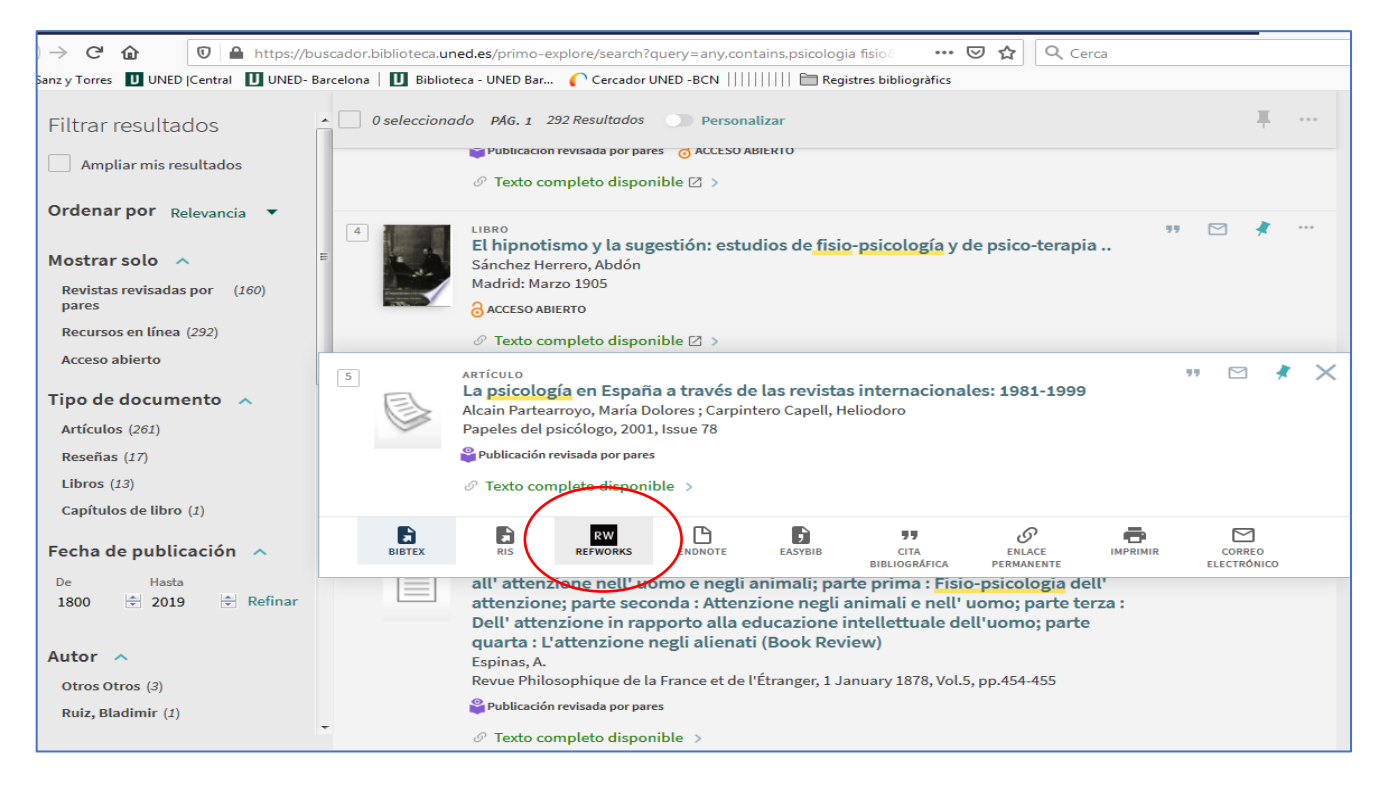

### **Dialnet**

| Dialnet                                           | plus                         | <u>B</u> uscar                             | <u>R</u> evistas                                                  | <u>T</u> esis                         | C <u>o</u> ngresos                                   | A <u>u</u> tores                                                       |                    | Ayuda Español                          |
|---------------------------------------------------|------------------------------|--------------------------------------------|-------------------------------------------------------------------|---------------------------------------|------------------------------------------------------|------------------------------------------------------------------------|--------------------|----------------------------------------|
| Buscar docume                                     | entos                        |                                            |                                                                   |                                       |                                                      |                                                                        |                    | UNED                                   |
| web social biblioteca                             |                              |                                            |                                                                   |                                       |                                                      | Buscar                                                                 |                    |                                        |
| ▼ Filtros                                         |                              | 209 docume                                 | entos encor                                                       | ntrados                               |                                                      |                                                                        |                    | $(\Omega)$                             |
| Tipo de documento                                 |                              |                                            |                                                                   |                                       |                                                      | Relevancia                                                             | ▼ 20 ▼             |                                        |
| Artículo de revista Tesis Artículo de libro Libro | (99)<br>(88)<br>(11)<br>(11) | ✓ La renta<br>Nieves<br>Tesis de<br>Salama | abilidad de la<br>González-Fer<br>octoral dirigid<br>anca (2014). | bibliotec<br>nández-V<br>la por Jos   | a en la web soc<br>illavicencio<br>é Antonio Merlo   | c <mark>ial</mark><br>Vega ( <u>dir tes )</u>                          | rsidad de          | Identificarse<br>¿Es nuevo? Regístrese |
| Textos completos                                  |                              | Resumer                                    | n Tesis en ac                                                     | ceso abier                            | to en: GREDOS ⊠                                      |                                                                        | ĩ                  | Ventajas de registrarse                |
| Si No                                             | (157)<br>(52)                | La Bibli<br>José Ma<br>Simón,              | oteca de la U<br>anuel Ubé Go<br>Miguel Martí (                   | niversida<br>Inzález, Li<br>González, | ud de Zaragoza<br>uis Blanco Dom<br>Adriana Oliva, L | <b>en la Web 2.0</b><br>ingo, Alberto Galán Laho<br>idia Plumed Tejero | z, Consuelo Marco  | > Selección                            |
| Materias Dialnet                                  |                              | Ibersid:                                   | revista de sis                                                    | stemas d                              | e información y                                      | documentación = journal                                                | of information and |                                        |
| Ciencias sociales                                 | (104)<br>(29)                | docume<br>Resumer                          | entation syste<br>n   Texto comp                                  | ims, ISSN<br>leto 🖻                   | Į 1888-0967, №.                                      | 7, 2013, <u>págs.</u> 164-164                                          | ۵                  |                                        |
| Filologías Humanidades Giencias básicas y         | (19)<br>(16)                 | Bibliote<br>Pilar Gr                       | cas universit<br>ande Gonzále                                     | tarias esp<br>ez, Pablo I             | pañolas en la w<br>Lucio de la Fuer                  | eb social<br>hte Redondo 굞<br>407, Vol. 21, Nº 6, 2012 (               | Eiemplar dedicado  |                                        |
| experimentales                                    | (10)                         | a: Biblio                                  | otecas univers                                                    | sitarias), p                          | págs. 577-584                                        | 407, 101.21,11 0,2012 (                                                | Ejemplar dedicado  |                                        |
| Ciencias de la salud                              | (12)                         | Resumer                                    | n   Texto comp                                                    | leto 🖻                                |                                                      |                                                                        | D                  |                                        |
| Ciencias jurídicas                                | (8)                          | ☑ Métrica                                  | is de la web s                                                    | social par                            | ra bibliotecas                                       |                                                                        |                    |                                        |
| Mostrar más                                       |                              | Nieves                                     | González-Fer                                                      | nández-V                              | illavicencio                                         | 2016 ISBN 078-84-01                                                    | 16-191-3           |                                        |
| Rango de años                                     |                              | Resumer                                    |                                                                   | Cataluliy                             | ra, cuitoriar 000                                    | 2010.10013 010-04-91                                                   | E                  |                                        |
| 2020 - 2029                                       | (2)<br>(179)                 |                                            | APEI sobre                                                        | web soci                              | al                                                   |                                                                        |                    |                                        |

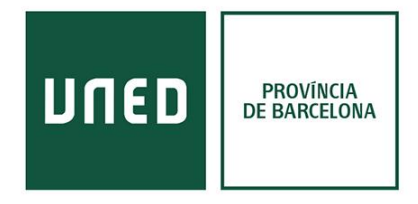

Per enviar referències de Dialnet a Refworks hem de seleccionar els documents que ens interessen i anar a l'apartat "**Selección**". És en aquesta pantalla que hi ha l'opció Enviar/exportar Refworks. (Cal registrar-se a Dialnet amb el correu de la UNED).

| Dialnet plus                                                                                                    | <u>B</u> uscar                                                | <u>R</u> evistas                            | <u>T</u> esis                     | C <u>o</u> ngresos           | A <u>u</u> tores              |   | Ayuda Español                                                                         |
|----------------------------------------------------------------------------------------------------|---------------------------------------------------------------|---------------------------------------------|-----------------------------------|------------------------------|-------------------------------|---|---------------------------------------------------------------------------------------|
| 3 documentos seleccio<br>Para poder exportar por Correo los o                                                                                                    | onados<br>locumentos s                                        | eleccionados                                | debe acc                          | eder con su No               | mbre de Usuario y Contraseña. |   | UNED                                                                                  |
| Aplicacions biomèdiques<br>Perspectiva escolar, ISSN 021<br>Electromagnetisme), pág. 6<br>Petición Articulo                                                                      | D-2331, № 18                                                  | , 2000 (Ejemj                               | olar dedica                       | ado a: Perspect              | iva ambiental:                | D | Identificarse                                                                         |
| Aplicacions en la docència<br>Antoni Mercader<br>Treballs de comunicació, ISSN<br>Texto completo e <sup>*</sup>                                                                  | <u>i</u> 1131-5687, I                                         | №. 16, 2001, j                              | <u>págs.</u> 11-1                 | 4                            |                               | D | Ventajas de registrarse                                                               |
| Bibliotecas universitarias esp<br>Pilar Grande González, Pablo I<br>El profesional de la informació<br>universitarias), págs, 577-584<br>Resumen   Texto completo e <sup>x</sup> | añolas en la<br>.ucio de la Fu<br>n, <u>ISSN</u> 1699         | web social<br>ente Redond<br>-2407, Vol. 21 | 0 ड्ड<br>, № 6, 201               | <mark>2 (</mark> Ejemplar de | dicado a: Bibliotecas         | D | <ul> <li>Selección</li> <li>Enviar/Exportar</li> <li>RefWorks</li> <li>RIS</li> </ul> |
| La rentabilidad de la bibliotecc<br>Nieves González-Fernández-Vi<br>Tesis doctoral dirigida por Jos<br>Resumen   Tesis en acceso abiert                                          | a en la web s<br>llavicencio<br>é Antonio Mer<br>o en: GREDOS | ocial<br>Io Vega ( <u>dir. te</u><br>¤*     | : <u>s.</u> ) <sub>म्म</sub> . Ur | iversidad de Sa              | alamanca (2014).              | ß | <ul><li>Texto</li><li>BibTeX</li></ul>                                                |
| Métricas de la web social par<br>Nieves González-Fernández-VI<br>Universitat Oberta de Cataluny<br>Resumen                                                                       | a bibliotecas<br>Ilavicencio<br>a, Editorial U(               | DC, 2016. <u>ISB</u>                        | <u>N</u> 978-84-                  | 9116-181-3                   |                               | Ē |                                                                                       |
| K K Página 1 de 1 > >                                                                                                    |                                                               |                                             |                                   |                              |                               |   |                                                                                       |

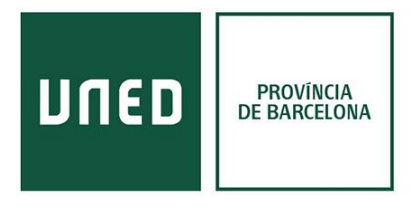

#### VLex Global

La base de dades de dret VLex permet enviar els documents a Refworks mitjançant la icona de "Compartir".

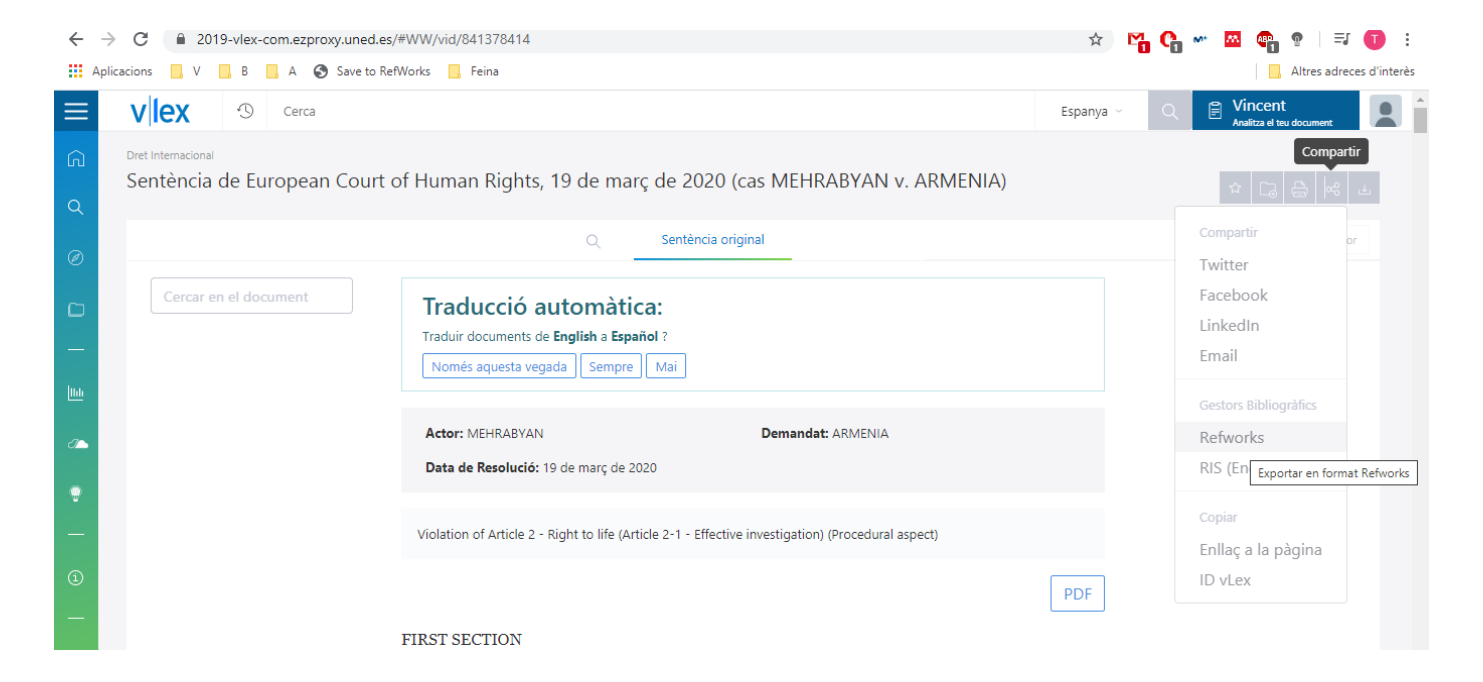

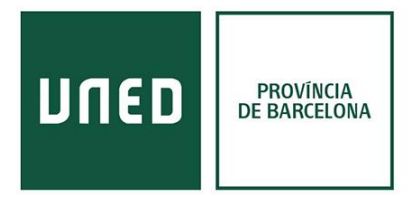

### **Google Academic**

Prèviament, cal configurar-ho per tenir l'opció d'importar els resultats:

| •                                                                                 | Configuración                                                                                                    |                                                                |                                                                                                    |                                                                                                    |                                                                                                    |                                                                                    |                   |                  |
|-----------------------------------------------------------------------------------|----------------------------------------------------------------------------------------------------|----------------------------------------------------------------|----------------------------------------------------------------------------------------------------|----------------------------------------------------------------------------------------------------|----------------------------------------------------------------------------------------------------|------------------------------------------------------------------------------------|-------------------|------------------|
| Resultados de búsqueda<br>Idiomas<br>Enlaces de bibliotecas<br>Cuenta<br>Botón    | Resultados p                                                                                                    | or página<br>La opción predeterminada                          | de Google (10 result                                                                                                    | ados) ofrece los resultad                                                                                                    | dos con mayor rapidez                                                                                | <u>z</u> .                                                                         |                   |                  |
|                                                                                   | Doton                                                                                                    | Dónde apare                                                    | cen los resultados                                                                                                    |                                                                                                    |                                                                                                    |                                                                                    |                   |                  |
|                                                                                   |                                                                                                    | Open each                                                      | n selected result in a new br                                                                                                    | owser window                                                                                                    |                                                                                                    |                                                                                    |                   |                  |
|                                                                                   |                                                                                                    | Gestor de bib                                                  | liografía                                                                                                    |                                                                                                    |                                                                                                    |                                                                                    |                   |                  |
|                                                                                   |                                                                                                    | 🔘 No mostra                                                    | r enlaces para importar cita                                                                                                    | S                                                                                                    |                                                                                                    |                                                                                    |                   |                  |
|                                                                                   |                                                                                                    | Mostrar en                                                     | laces para importar citas a                                                                                                    | BibTeX                                                                                                    |                                                                                                    |                                                                                    |                   |                  |
|                                                                                   |                                                                                                    |                                                                |                                                                                                    | EndNote                                                                                                    |                                                                                                    |                                                                                    |                   |                  |
|                                                                                   |                                                                                                    |                                                                |                                                                                                    | RefWorks                                                                                                    |                                                                                                    | Guardar                                                                            | Cancelar          |                  |
|                                                                                   |                                                                                                    |                                                                |                                                                                                    | Da                                                                                                    | ra consorvar la configur                                                                             | ación dobos activar la                                                             | s cookies         |                  |
| Pi                                                                                | esumed asymptom                                                                                                    | atic carrier t                                                 | ransmission of                                                                                                    | Par<br>COVID-19                                                                                                    | ra conservar la configura                                                                            | ación, debes activar la                                                            | is cookies.       | ITML] jar        |
| Pi<br>Y I                                                                         | esumed asymptom<br>Bai, L Yao, T Wei, F Tian,                                                                                                    | atic carrier t<br>DY Jin, L Chen                               | ransmission of<br>, <u>M Wang</u> - Jama, 20                                                                                                    | Par<br>COVID-19<br>)20 - jamanetwo                                                                                                    | ra conservar la configura                                                                            | ación, debes activar la                                                            | as cookies.<br>[H | ITML] jar        |
| PI<br>YI<br>Me<br>res<br>Ch                                                       | esumed asymptom<br>Bai, L Yao, T Wei, F Tian,<br>thods  In January 202<br>piratory symptoms wh<br>ina, and 1 asymptomat                                                                                                    | atic carrier t<br>DY Jin, L Chen                               | ransmission of<br>, <u>M Wang</u> - Jama, 20                                                                                                    | Par<br>COVID-19<br>020 - jamanetwo<br>Cita                                                                                              | ra conservar la configura<br>D <b>rk. com</b>                                                        | ación, debes activar la                                                            | is cookies.<br>[H | <b>∃TML]</b> jar |
| Pr<br>YI<br>Me<br>Ch<br>☆                                                         | esumed asymptom<br>Bai, L Yao, T Wei, F Tian,<br>thods  In January 202<br>piratory symptoms wh<br>ina, and 1 asymptoma<br>ฏฏ Citat per 77 T<br>TML] Pathological f                                                                                                    | atic carrier t<br>DY Jin, L Chen<br>X<br>MLA                   | Ransmission of<br>, <u>M Wang</u> - Jama, 20<br>Historia - Jama, 20<br>Historia - Jama (<br>Bai, Yan, et al. "Pre<br>COVID-19." <i>Jama</i> (          | Par<br>COVID-19<br>020 - jamanetwo<br>Cita<br>Sumed asympto<br>2020).                                                                   | ork.com                                                                                              | ación, debes activar la                                                            | IS COOKIES.<br>[H | HTML] jar        |
| Pr<br>YI<br>Me<br>res<br>Ch<br>☆<br>(H1<br>di:<br>Z)<br>Pr<br>me                  | esumed asymptom<br>Bai, L Yao, T Wei, F Tian,<br>thods  In January 2020<br>piratory symptoms whi<br>ina, and 1 asymptoma                                                                                                    | atic carrier t<br>DY Jin, L Chen<br>X<br>MLA<br>APA            | Bai, Yan, et al. "Pre<br>COVID-19." Jama (20<br>Bai, Y., Yao, L., Wei<br>(2020). Presumed a<br>19. Jama.                                               | Par<br>COVID-19<br>220 - jamanetwo<br>Cita<br>sumed asympto<br>2020).<br>, T., Tian, F., Jin<br>symptomatic ca                          | ork.com<br>omatic carrier trans                                                                      | ación, debes activar la<br>smission of<br>& Wang, M.<br>n of COVID-                | IS COOKIES.<br>[H | HTML] jar        |
| Pr<br>YI<br>Me<br>res<br>Ch<br>Ch<br>di<br>Z)<br>Pr<br>Me<br>se<br>se<br><b>☆</b> | Bai, L Yao, T Wei, F Tian,<br>athods  In January 2020<br>opiratory symptoms whi<br>ina, and 1 asymptoma<br>99 Citat per 77 T<br>MLJ Pathological f<br>stress syndrome<br>Ku, L Shi, Y Wang, J Zh<br>evious Article Effect of<br>thylation as a potential<br>condary analysis of the<br>99 Citat per 103 | atic carrier t<br>DY Jin, L Chen<br>X<br>MLA<br>APA<br>ISO 690 | Bai, Yan, et al. "Pre<br>COVID-19." Jama (20<br>Bai, Y., Yao, L., Wei<br>(2020). Presumed a<br>19. Jama.<br>BAI, Yan, et al. Pres<br>COVID-19. Jama, 2 | Par<br>COVID-19<br>20 - jamanetwo<br>Cita<br>sumed asympto<br>2020).<br>, T., Tian, F., Jin<br>asymptomatic ca<br>sumed asympto<br>020. | ork.com<br>omatic carrier trans<br>b, D. Y., Chen, L.,<br>arrier transmission<br>matic carrier trans | ación, debes activar la<br>smission of<br>& Wang, M.<br>h of COVID-<br>smission of | IS COOKIES.<br>[H | ITML] jar        |

Com podem veure en aquests exemples, tot i que les interfícies varien lleugerament, els enllaços es troben seleccionant el document i hi apareix una opció de seleccionar/ compartir per tal d'exportar els documents.